### Skupinsko tiskanje potnih nalogov

Zadnja sprememba 16/09/2024 2:18 pm CEST

Skupinsko tiskanje potnih nalogov uporabimo, če želimo natisniti več potnih nalogov skupaj:

- za določeno obdobje za izbranega delavca ali
- za določeno obdobje za vse delavce.

## Tiskanje več potnih nalogov za določeno obdobje za izbranega delavca

1 V meniju Poslovanje > Potni nalogi izberemo > Tiskanje potnih

nalogov.

2 Na spustnem seznamu izberemo delavca,

3 v polje **Datum** vpišemo obdobje za katerega želimo, da program

natisne potne naloge za izbranega delavca.

#### 4

Izpis potnih nalogov lahko dodatno omejimo:

- s **številko** potnega naloga.
- na **Državo**
- na **Potovanje** (relacijo)
- po opombah
- po nalogi

5 Kliknemo **Najdi,** ter dodamo kljukico pred nalogi, ki jih bomo tiskali.

6 Nato kliknemo **Naprej** in še **Izvedi**.

Program pripravi PDF datoteko z vsemi potnimi nalogi za izbranega

delavca glede na izbrane kriterije.

# Tiskanje več potnih nalogov za določeno obdobje za vse delavce

1 V meniju **Poslovanje > Potni nalogi** izberemo **> Tiskanje potnih** nalogov.

2 Polje **Delavec** pustimo prazno.

**3** V polje **Datum** vpišemo obdobje za katerega želimo, da program natisne potne naloge.

### 🔀 minimax

4 Kliknemo Najdi, ter dodamo kljukico pred nalogi, ki jih bomo tiskali.

5 Nato kliknemo **Naprej** in še **Izvedi**.

6 Program pripravi PDF datoteko z vsemi potnimi nalogi za izbrano

obdobje za vse delavce glede na izbrane kriterije.